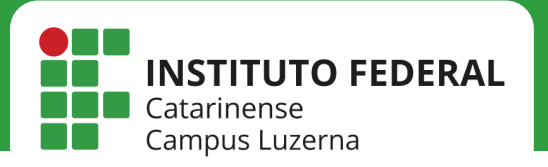

# IMPRESSORA

*Configuração da impressora HP E52645C no Ubuntu* 

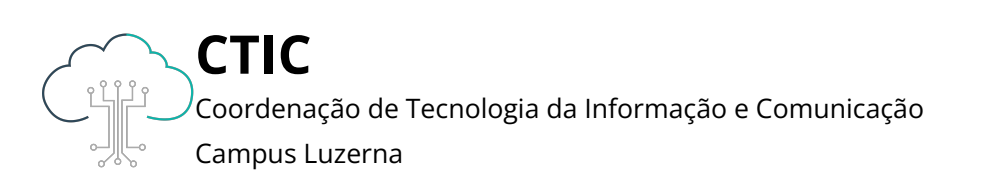

Este manual é destinado a servidores. Para que as configurações tenham efeito, é necessário estar conectado à rede **IFC** via Wi-Fi ou **pontos cabeados autorizados** (salas dos professores ou salas de setores).

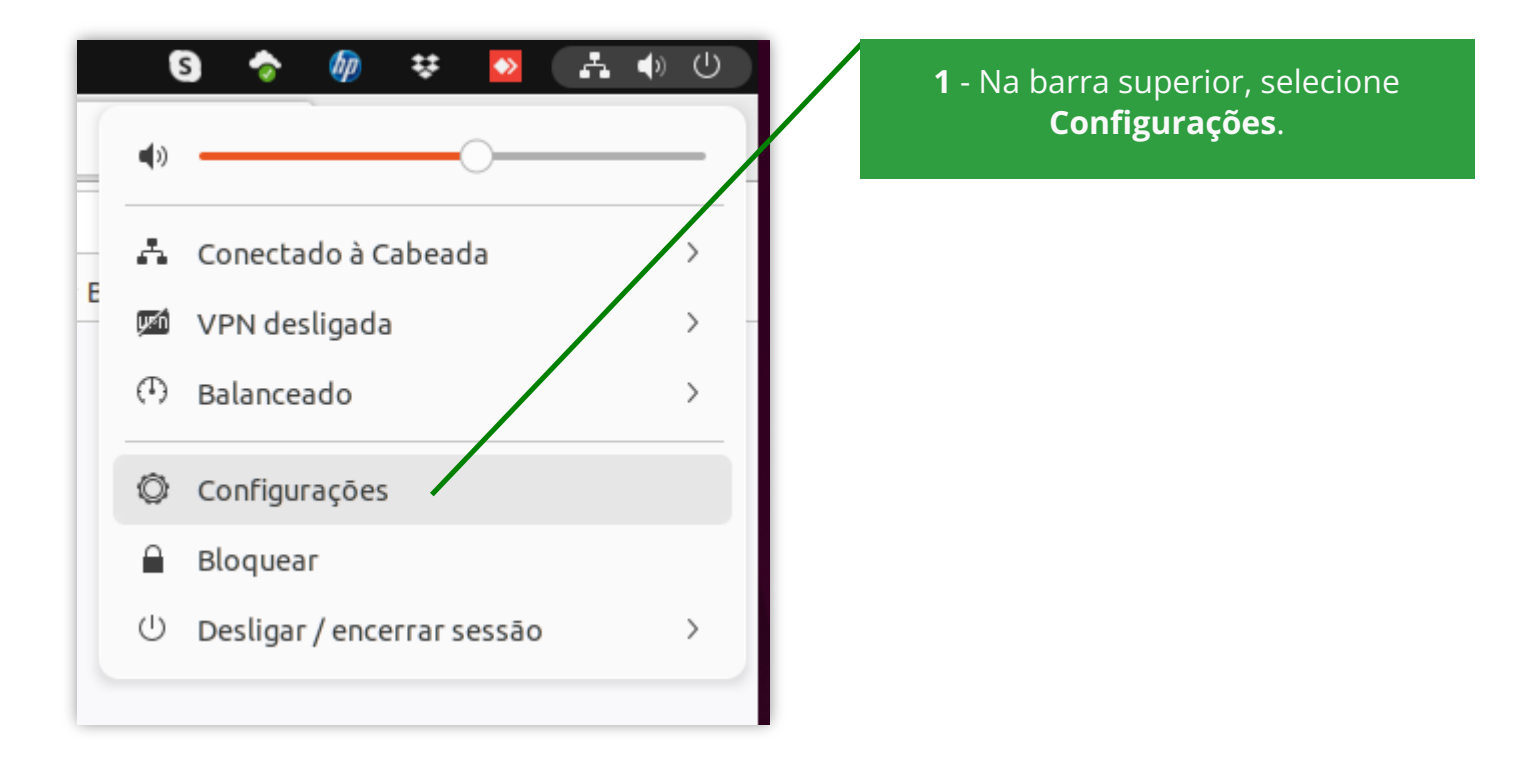

2 - Clique em **Configurações** adicionais de impressora...

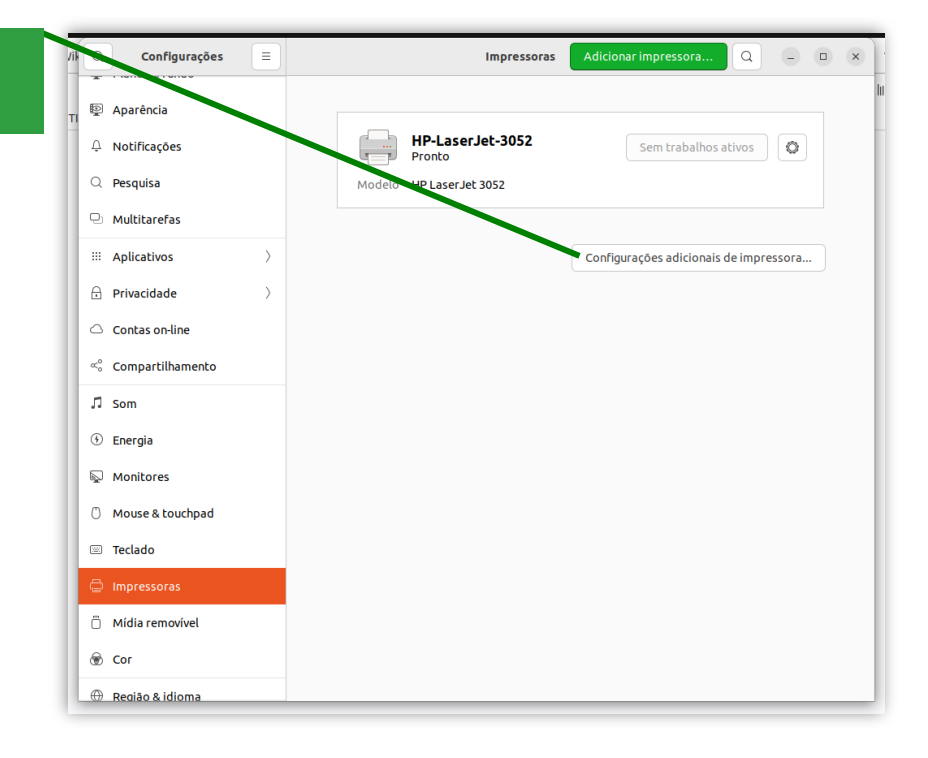

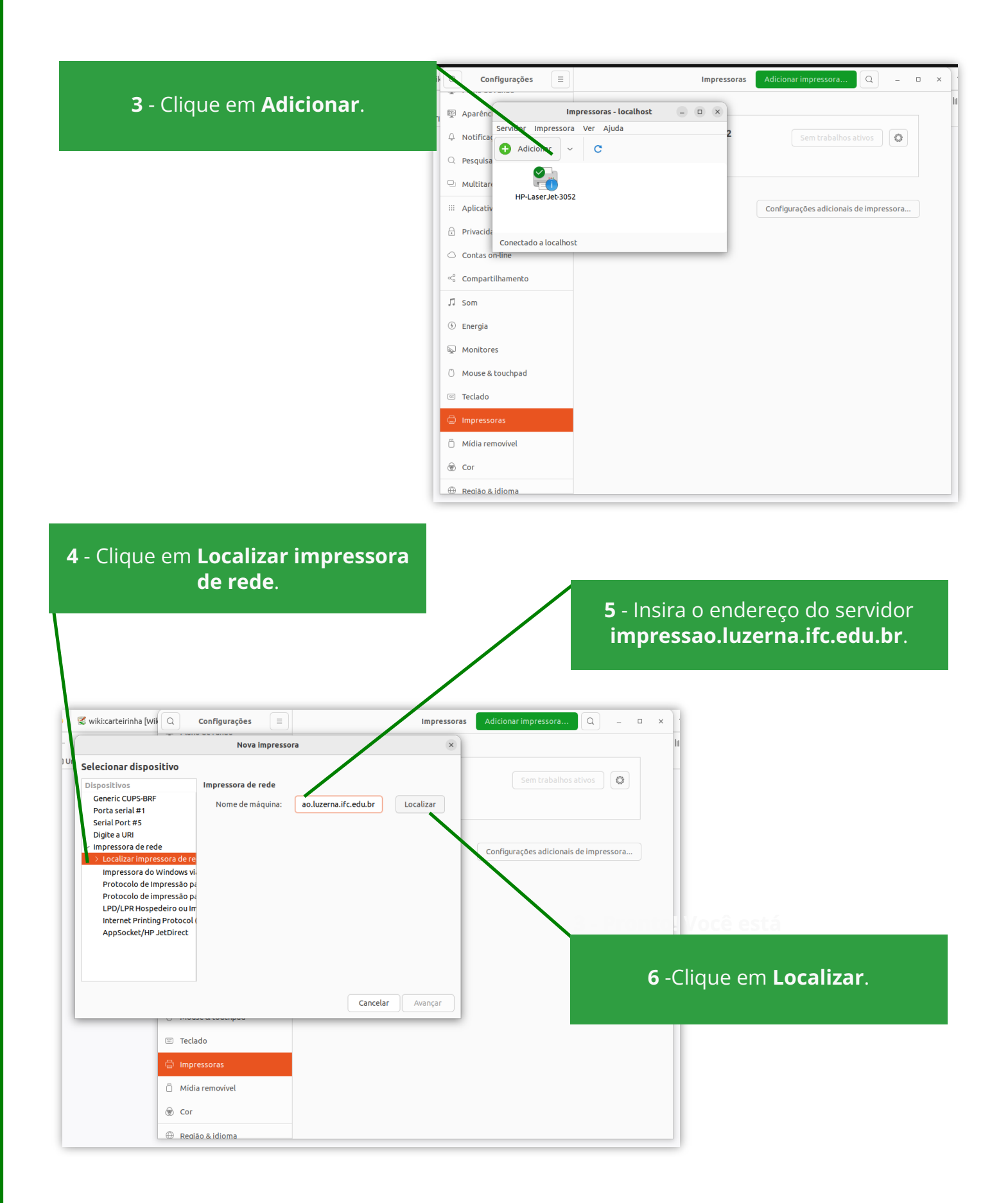

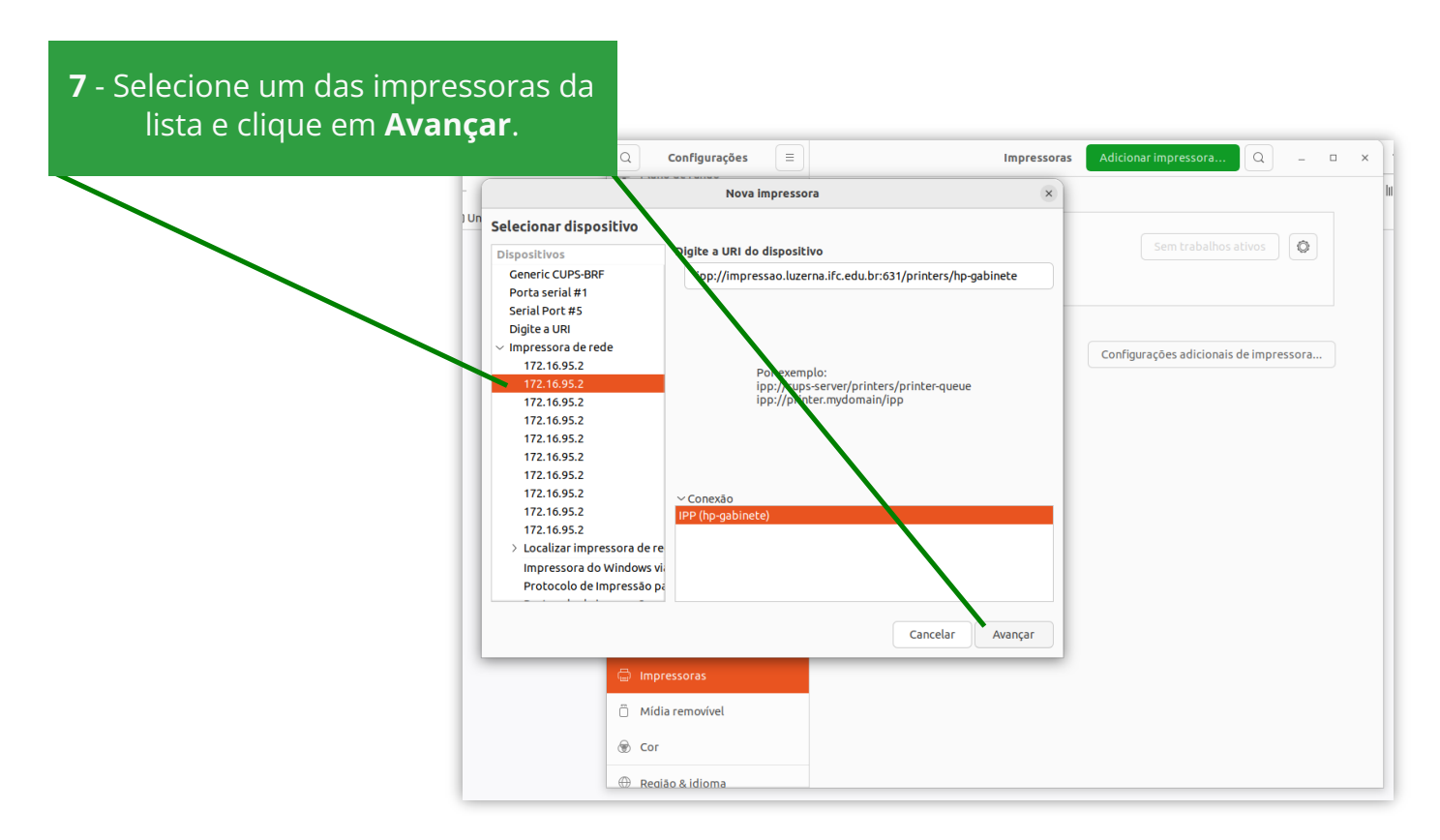

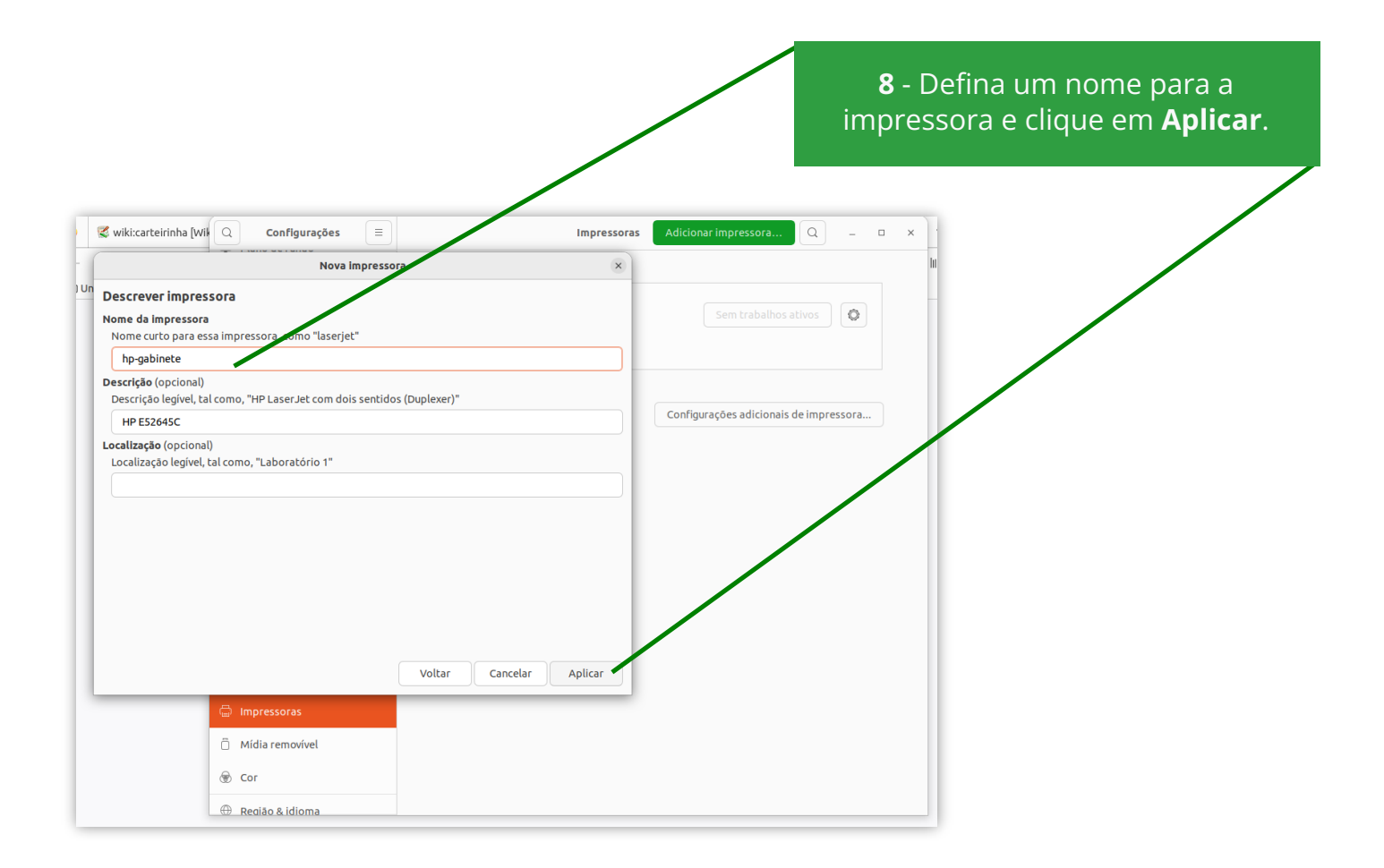

| Suikirsteirieks hull                           |                                                                                                    |
|------------------------------------------------|----------------------------------------------------------------------------------------------------|
| → C D                                          |                                                                                                    |
| ) UniFi   🗅 Trello   🗅 CTI 😰 Aparênc Impressor | s - localhost – 🗆 X                                                                                                    |
| A Notificat                                    | Sem trabalhos ativos                                                                                                    |
| Q Pesquisa                                     |                                                                                                    |
| 🕒 Multitare                                    |                                                                                                    |
| HP-LaserJet-3052                               | hp-gabinete -3052 Sem trabalhos ativos                                                                                                    |
| 🖻 Privacida                                    |                                                                                                    |
| Conectado a localhost                          |                                                                                                    |
| ∝°° Compartilhamento                           | Configuraçãos adicionais do improsence                                                                                                    |
| ∬ Som                                          | comigurações adicionais de impressora                                                                                                    |
| ① Energia                                      |                                                                                                    |
| S Monitores                                    |                                                                                                    |
| Mouse & touchpad                               |                                                                                                    |
| 🕾 Teclado                                      |                                                                                                    |
|                                                |                                                                                                    |
| Ö Midia remerikul                              |                                                                                                    |
|                                                |                                                                                                    |
|                                                |                                                                                                    |
|                                                |                                                                                                    |
|                                                | recem adicionada.                                                                                                    |
|                                                |                                                                                                    |
|                                                | ✓ Wikicarteirinha [Wil Q Configurações     Impressão completa     essora     Q - □ ×                                                                                 |
|                                                | Propriedades da impressora - "hp-gabil                                                                                                    |
|                                                | Your         Configurações         Configurações           Políticas         Descricão:         HP E52645C         Sem trabalhos ativos         Image: Configurações |
|                                                | Controle de acesso<br>Opções de trabalho<br>Localização:                                                                                                    |
|                                                | Niveis de tinta/tone                                                                                                    |
|                                                | Choiceate a modeler Parete Deleter Alterer                                                                                                    |
|                                                |                                                                                                    |
|                                                | Testes e manutenção                                                                                                    |
|                                                | Imprimir página de teste                                                                                                    |
|                                                | Aplicar Cancelar OK                                                                                                    |
|                                                | () Energia                                                                                                    |
|                                                | Monitores                                                                                                    |
| 10 - Clique em Imprimir                        | página de Mouse & touchpad                                                                                                    |
| teste. Pronto! Sua impr                        |                                                                                                    |
| configurada. Para adicio                       | nar mais de Impressoras                                                                                                    |
| uma impressora, bast                           | a seguir Midia removivel                                                                                                    |
| novamente os passos de                         | ste manual.                                                                                                    |
|                                                | Recião & Idioma                                                                                                    |

da impressora informado no passo 7.

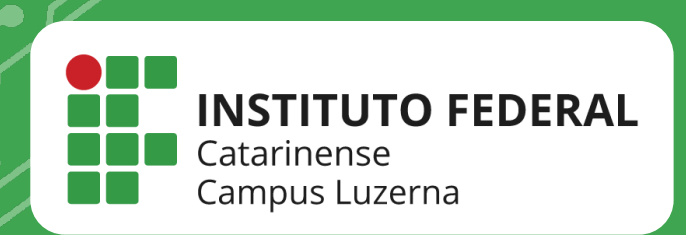

## EM CASO DE DÚVIDAS, **ENTRE EM CONTATO POR UM DE NOSSOS** CANAIS

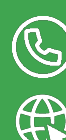

(49)3523-4322 / 3523-4310 suporte.luzerna.ifc.edu.br